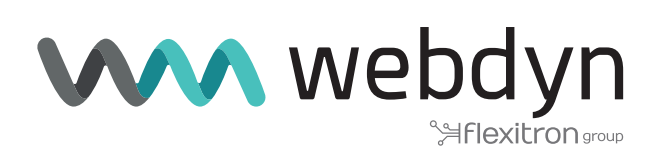

# Router Titan Firmware V6

Sending data to MyDevices platform

www.webdyn.com

### Detalles del escenario

Los router Titan disponen de todas las funcionalidades típicas de un router 4G/3G/2G pero además cuentan con una serie de prestaciones adicionales que lo convierten en uno de los routers con más prestaciones del mercado.

Una de las prestaciones adicionales es la capacidad de datalogger donde el router Titan almacena en su memoria no volátil distintos tipos de registros en un formato JSON. Estos registros almacenados pueden provenir de lecturas MODBUS, o de capturas de datos SERIE por sus puertos RS232 / RS485, de posiciones GPS, etc Estos registros de tipo JSON son almacenados por el router Titan en su memoria interna no volátil para ser posteriormente enviados a una plataforma remota mediante comunicaciones tipo HTTP, HTTPS, MQTT, MQTTS, FTP, FTPS

Como se indica, el router Titan almacena en su memoria interna dichos registros JSON en un formato predeterminado y propietario. En ocasiones ésto puede ser un problema para la comunicación con aquellas plataformas que esperan recibir la información en un determinado formato (es decir, con un formato distinto de JSON al utilizado por defecto por el router Titan).

En esta nota de aplicación se desarrollará el ejemplo completo para el envío de datos a la conocida plataforma Cayenne de MyDevices ( https://cayenne.mydevices.com ) la cual requiere de un formato especial de los JSON enviados.

En esta nota de aplicación en concreto vamos a suponer que se deben leer 2 registros de 2 PLCs con comunicaciones modbus conectados a un Webdyn-EasyTunnel por su puerto RS485.

En concreto se pretende lo siguiente: cada 1 minuto, el dispositivo WebDyn-Easytunnel debe leer los registros modbus con dirección 30000 y 30001 del PLC. El registro 30000 corresponde con la temperatura medida y el registro 30001 con la humedad. Las medidas leídas de temperatura y humedad deben enviarse en tiempo real a un dashboard de la plataforma Cayenne, de MyDevices. También se necesita poder cambiar el registro modbus 340002 y 30003 del PLC desde la plataforma Cayenne, pudiendo escribir un valor analógico de entre 0 y 255 en dichos registros 30002 y 30003

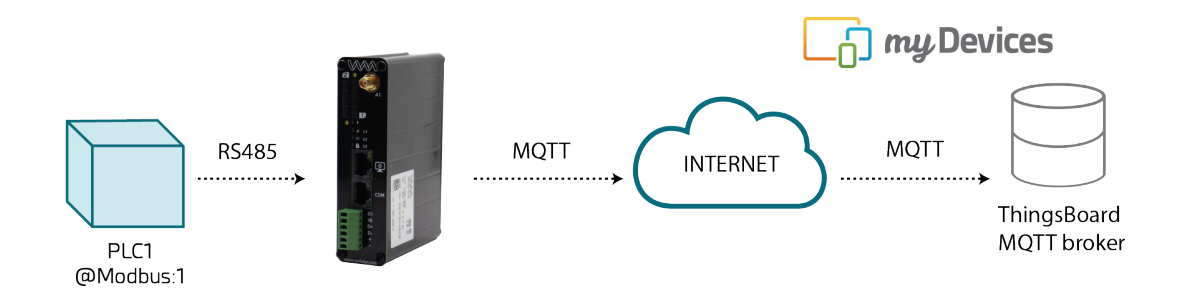

#### 1. Configuración de la Mobile WAN.

El Webdyn-EasyTunnel debe comunicarse con la plataforma Cayenne de MyDevices.com a través de comunicaciones 4G/3G/2G, por lo que la sección "Mobile>Basic Settings" debe configurarse apropiadamente en función de la tarjeta SIM utilizada

| Mobile                                                                                     | ► Mobile ► Basic S | ettings               |                                               |
|--------------------------------------------------------------------------------------------|--------------------|-----------------------|-----------------------------------------------|
| Basic Settings                                                                             | Mobile WAN         | Enabled (IP active)   | Enable Wireless WAN interface                 |
| o Keep Unline                                                                              | Sim Mode           | SIM1                  | Sim selection                                 |
| Ethernet     o Basic Settings                                                              |                    |                       |                                               |
| Eirowall                                                                                   | SIM1 APN:          | movistar.es           | SIM Card 1 APN                                |
| • Authorized IPs                                                                           | SIM1 Username:     | MOVISTAR              | SIM Card 1 username                           |
| Serial Settings                                                                            | SIM1 Password:     |                       | SIM Card 1 password                           |
| Serial Port1-RS232     Serial Port2-RS485                                                  | SIM1 Pin:          |                       | SIM Card 1 PIN                                |
| • SSL Certificates                                                                         | SIM1 Auth:         | None                  | <ul> <li>SIM card 1 authentication</li> </ul> |
| <ul> <li>External Devices</li> <li>Logger configuration</li> <li>ModBus Devices</li> </ul> | SIM2 APN:          |                       | SIM Card 2 APN                                |
| Generic Serial Device     Temperature Sensor                                               | SIM2 Username:     |                       | SIM Card 2 username                           |
| • IEC102 Meter<br>• GPS Receiver                                                           | SIM2 Password:     |                       | SIM Card 2 password                           |
| Divelas                                                                                    | SIM2 Pin:          |                       | SIM Card 2 PIN                                |
| Generic                                                                                    | SIM2 Auth:         | Auto                  | <ul> <li>SIM card 2 authentication</li> </ul> |
| Other                                                                                      |                    |                       |                                               |
| AT Command     DynDns                                                                      | Network selection: | Auto (4G/3G/2G)       | Network selection                             |
| Sms control     Periodic Autoreset                                                         | DNS selection:     | Get DNS from Operator | •                                             |
| Time Servers     Remote Console                                                            | DNS1:              | 8.8.8.8               | Preferred DNS1                                |
| <ul> <li>Samp</li> </ul>                                                                   | DUG0.              | 8844                  | Professed Dates                               |

### 2. Configuración del puerto serie RS485

La comunicación con el PLC se realizará a través de puerto serie RS485 a 9600,8,N,1, por lo que debe configurarse la sección "Serial Settings > Serial Port2-RS485" ajustando los parámetros como se indica a continuación

| * Mobile                                                                                                    | Serial Gateway                                                      | Com2 Settings                                        |                                                                                                    |
|----------------------------------------------------------------------------------------------------|---------------------------------------------------------------------|------------------------------------------------------|----------------------------------------------------------------------------------------------------|
| Basic Settings                                                                                                    | Baudrate:                                                           | 9600                                                 | <ul> <li>Baudrate of serial port</li> </ul>                                                                                                    |
| <ul> <li>Keep Online</li> </ul>                                                                                                    | Data bits:                                                          | 8                                                    | <ul> <li>Number of data bit</li> </ul>                                                                                                    |
| <ul> <li>Ethernet</li> <li>Basic Settings</li> </ul>                                                                                                    | Parity:                                                             | none                                                 | Parity                                                                                                    |
| 🔶 Eirowall                                                                                                    | Stop bits:                                                          | 1                                                    | <ul> <li>Number of stop bits</li> </ul>                                                                                                    |
| Authorized IPs                                                                                                    | Timeout ms:                                                         | 50                                                   | msec without serial data before sending (default: 50)                                                                                                    |
| <ul> <li>Serial Settings</li> <li>Serial Port1-RS232</li> <li>Serial Port2-RS485</li> <li>SSL Certificates</li> </ul>                                                      | <ul> <li>Allow local embedd</li> <li>Allow remote embedd</li> </ul> | led AT commands<br>edded AT commands                 | EX.: <mtxtunnel>AT</mtxtunnel><br>EX.: <mtxtunnelr>AT</mtxtunnelr>                                                                                        |
| <ul> <li>External Devices</li> <li>Logger configuration</li> <li>ModBus Devices</li> <li>Generic Serial Device</li> <li>Temperature Sensor</li> <li>LOCO2 Motor</li> </ul> | Allow incoming GS     Function: Nothing                             | M call (CSD Data Call)<br>or used by External Device | Only TCP Server and TCP Client functions or<br>Nothing. 2G (CSD) network required.                                                                        |
| • GPS Receiver                                                                                                    | O Function: Serial - 1                                              | IP Gateway (TCP Server)                              |                                                                                                    |
| Generic                                                                                                    | TCP Local Port:                                                     | 20011                                                | Listening TCP Port (1 65535)                                                                                                    |
| Other     AT Command     DynDns                                                                                                    | Temporal client RS232<br>Temporal client<br>Wakeup                  |                                                      | Check if you need a temporal TCP Client when<br>data is present at serial port.<br>DDHHMM. Example: XX2200 starts a temporal<br>client every day at 22:00 |
| <ul> <li>Private DynDns</li> </ul>                                                                                                    | Temporal client time:                                               | 60                                                   | Seconds for temporal client                                                                                                    |
| <ul> <li>Sms control</li> <li>Periodic Autoreset</li> </ul>                                                                                                    | Temporal client<br>Random                                           | 0                                                    | Seconds. Random time for temporal client<br>Wakeup                                                                                                    |
| Time Servers     Remote Console     Snmp                                                                                                    | SSL/TLS enabled                                                     |                                                      | SSL/TLS Enabled (SSL Certs needed)                                                                                                    |

#### 3. Configuración de la sección Modbus

En esta sección de configuración "External Devices > Modbus Devices" debe configurarse exclusivamente qué puerto vamos a utilizar para la lectura del PLC. Como necesitamos utilizar un puerto RS485 vamos a utilizar el puerto COM2 del Webdyn-Easy-Tunnel.

| <ul> <li>Mobile</li> <li>Status</li> <li>Racio Settings</li> </ul>                                                    | External Devices     | ModBus RTU / TC     | Р   |                                                      |
|----------------------------------------------------------------------------------------------------|----------------------|---------------------|-----|------------------------------------------------------|
| Keep Online                                                                                                    | Enabled:             |                     |     | anable Modbus Devices                                |
| 🌟 Ethernet                                                                                                    | Serial Port:         | Serial Port 2       | ~   | Select the connected serial port if needed           |
| <ul> <li>Basic Settings</li> </ul>                                                                                    | Logger:              |                     | _   | Check if logger must be used                         |
| Firewall                                                                                                    |                      |                     |     | Please, configure logger before using this<br>option |
| • MAC Filter                                                                                                    | SAVE CONFIG          | VIEW LOG            |     |                                                      |
| <ul> <li>Serial Settings</li> <li>Serial Port1-RS232</li> <li>Serial Port2-RS485</li> <li>SSL Certificates</li> </ul> | Dev. name / ID Add   | dr. Command Start @ | Num | word/bit Reg Type Period                             |
| 🔶 External Devices                                                                                                    |                      |                     |     |                                                      |
| <ul> <li>Longer configuration</li> <li>ModBus Devices</li> </ul>                                                      | Device name / ID:    |                     |     | Insert the device name or ID                         |
| <ul> <li>Generic Serial Device</li> <li>Temperature Sensor</li> </ul>                                                 | Address:             |                     |     | Modbus RTU address or IP:port address                |
| IEC102 Meter     GPS Receiver                                                                                         | Command:             | 0x01                | ~   | Modbus read command                                  |
| A                                                                                                    | Start:               |                     | ]   | Address of the first register                        |
| <ul> <li>Other</li> <li>AT Command</li> </ul>                                                                         | Number Words / Bits: |                     |     | Words for command 0x03/0x04. Bits for<br>0x01/0x02   |
| <ul> <li>DynDns</li> <li>Private DynDns</li> </ul>                                                                    | Reg Type:            | WORD                | •   | Type of registers for command 0x03/0x04              |
| • Sms control<br>• Periodic Autoreset                                                                                 | Period:              | 1                   | ~   | Read period (minutes)                                |

## 4. Configuración de la seccion MQTT y plataforma Cayenne de MyDevices.

Finalmente debemos configurar correctamente la sección "Other > Mqtt" del dispositivo Titan para que pueda conectarse a la plataforma Cayenne. Pero antes debemos acudir a la plataforma web para añadir el dispositivo Webdyn-Easy-tunnel y obtener los atributos de autenticación mqtt.

Ya registrados en la cuenta https://cayenne.mydevices.com debe hacerse click en Add New >Device Widget

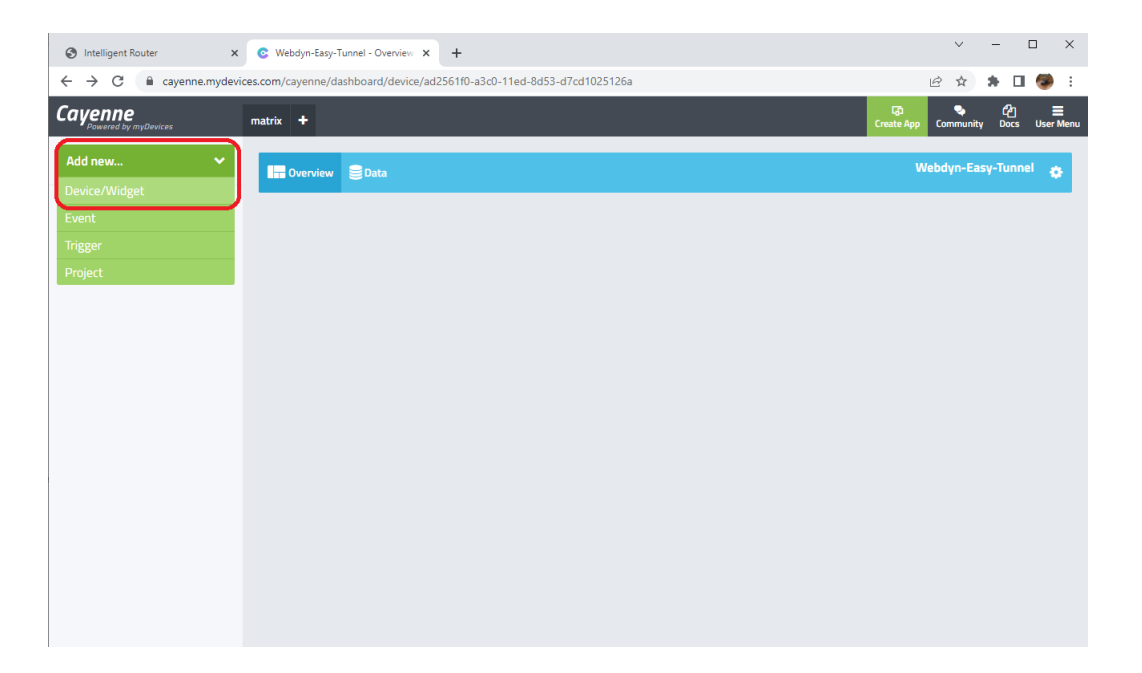

| Intelligent Router ×                                                | C Add Device   myDevices Cayenne           | × + | - u A                                                       |
|---------------------------------------------------------------------|--------------------------------------------|-----|-------------------------------------------------------------|
| $\leftrightarrow$ $\rightarrow$ C $$ cayenne.mydevice               | s.com/cayenne/dashboard/add                |     | 🖻 🖈 🖬 🥪 E                                                   |
| Cayenne<br>Powered by myDevices                                     | matrix +                                   |     | Create App Community Docs User Menu                         |
| Add new 🗸                                                           | Devices & Widgets                          |     | Single Board Computers                                      |
| Commercialize your IoT solution<br>using your own brand. Learn more | Search                                     | ۹   |                                                             |
|                                                                     | Single Board Computers<br>MicroControllers | >   | Raspberry Pl                                                |
|                                                                     | Sensors                                    | č   | Microcontrollers                                            |
|                                                                     | Extensions                                 | ~   |                                                             |
|                                                                     | LoRa                                       | ~   | Arduino Sparkfun ESP8266<br>Thing Dev Board Generic ESP8266 |
|                                                                     | ADD DATA TO YOUR DASHBOARD                 |     |                                                             |
|                                                                     | Custom Widgets                             | >   | Sensors                                                     |
|                                                                     | Bring Your Own Thing                       |     | Temperature                                                 |

Después seleccionar la opción "Bring Your Own Thing"

Una vez hecho esto aparecerá una pantalla como la siguiente, donde nos interesa copiar los datos paintrelacionados con la conectividad MQTT, señalados a continuación en rojo, ya que los tendremos que incorporar en la sección MQTT del dispositivo Webdyn-Easy-Tunnel. Esta pantalla se quedará esperando la conexión.

| S Intelligent Router × C Per     ← → C                                    | nding Device 379e   myDevice: × | +<br>ing/d96e63c0-a | a5fe-11ed  | b193-d9789b2af6 | 52b                          |                | @ ☆       | * 0          | -      |
|---------------------------------------------------------------------------|---------------------------------|---------------------|------------|-----------------|------------------------------|----------------|-----------|--------------|--------|
| Cayenne<br>Powered by myDevices matrix                                    | +                               |                     |            |                 | cr                           | لي<br>eate App | Community | رک<br>ر Docs | User N |
| Add new  Commercialize your IoT solution using your own brand. Learn more | Step 2: Connect your D          | )evice              |            |                 |                              |                |           |              |        |
| T Device 379e                                                             | OFFICIAL SDKS                   |                     |            |                 | MQTT USERNAME:               |                |           |              |        |
| 9 <del>9</del> 77777777777777777777777777777777777                        | Arduino MQTT                    | 0                   | <u>ଅ</u> ସ |                 | b8401ec0-a304-11ed-8d53-d7   |                | 2         |              |        |
|                                                                           | Courses MOTT mbod               |                     | 0. 0       |                 | MQTT PASSWORD:               |                |           |              |        |
|                                                                           | Cayenne Mort Inbed              | V I                 | 0 0        |                 | c7ebc5738d9435ede1df5f11d02  | 2              |           |              |        |
|                                                                           | Embedded C                      |                     | ନ ଜ        |                 | CLIENT ID:                   |                |           |              |        |
|                                                                           | C++                             |                     | n e        |                 | d96e63c0-a5fe-11ed-b193-d97  |                | <b>e</b>  |              |        |
|                                                                           | Cayenne MQTT Python             |                     | 0          |                 | MQTT SERVER:                 | MQTT           | PORT:     |              |        |
|                                                                           | Node.JS                         |                     | C          |                 | mqtt.mydevices.com           | 18             | 83        |              |        |
|                                                                           |                                 |                     |            |                 | NAME YOUR DEVICE (optional). |                |           |              |        |
|                                                                           | O View all SDKs on GitHu        | ıb                  |            |                 | Device 379e                  |                |           |              |        |
|                                                                           | NEED HELP?                      |                     |            |                 | Waiting for board to connect |                |           |              |        |
|                                                                           | MQTT API Docs                   |                     |            |                 |                              |                |           |              |        |
|                                                                           |                                 |                     |            |                 |                              |                | Dor       | 0010         |        |

Ya en la sección de configuración "Other > Mqtt" del Webdyn-EasyTunnel, utilizamos los datos de configuración obtenidos en la pantalla anterior.

| External Devices                                                                                                    | Enabled:           |                             | Enable MQTT client                                                                                                    |
|----------------------------------------------------------------------------------------------------|--------------------|-----------------------------|----------------------------------------------------------------------------------------------------|
| <ul> <li>Dogger configuration</li> <li>ModBus Devices</li> <li>Generic Serial Device</li> <li>Temperature Sensor</li> <li>IEC102 Meter</li> <li>GPS Receiver</li> </ul> | MQTT Broker        | tcp://mqtt.mydevices.com:18 | Destination MQTT Broker. Examples:<br>tcp://test.mosquitto.org:1883<br>ssl://test.mosquitto.org:8883 (certificate<br>needed)<br>ssl://test.mosquitto.org:8884 (certificates<br>needed) |
|                                                                                                    | MQTT Username      | b8401ec0-a304-11ed-8d53-c   | MQTT Username (blank if not used)                                                                                                    |
| <ul><li>Other</li><li>AT Command</li></ul>                                                                                                    | MQTT Password      | ••••••                      | MQTT Password (blank if not used)                                                                                                    |
| DynDns     Private DynDns                                                                                                    | MQTT ID            | ad2561f0-a3c0-11ed-8d53-d   | Device identification                                                                                                    |
| Sms control     Periodic Autoreset                                                                                                    | MQTT Qos           | 1                           | MQTT Quality Of Service (0 2)                                                                                                    |
| • Time Servers                                                                                                    | MQTT Keepalive     | 60                          | Seconds for keepalive (30 3600)                                                                                                    |
| <ul><li>Remote Console</li><li>Snmp</li></ul>                                                                                                    | MQTT Persistence   |                             | Data persistence                                                                                                    |
| A Mqtt                                                                                                    |                    |                             | This tonic will be subscribed for receiving AT                                                                                                    |
| Http / Https     User Permissions                                                                                                    | MQTT AT Topic      |                             | Commands (usefull for individual device)                                                                                                    |
| Passwords Web UI     CA Certificates                                                                                                    | MQTT AT Resp Topic |                             | This topic will be used for publishing the AT<br>Command Responses of AT Topic<br>This topic will be subscribed for receiving AT                                                       |

Una vez configurada la sección reiniciamos el equipo desde el menú "Other > Reboot". Tras el reinicio, pasados unos segundos, el dispositivo se conectará a la plataforma Cayenne de MyDevices y aparecerá en la parte izquierda de la pantalla. Le asignaremos el nombre "Webdyn-Easy-Tunnel".

Ahora añadiremos 3 Widgets. Uno para el sensor de la temperatura, otro para el sensor de humedad y otros dos para poder cambiar remotamente el valor del registro 30002 y 30003 del PLC. Volvemos a hacer click en "Add new > Device/Widget"

| S Intelligent Router                                      | C Webdyn-Easy-Tunnel - Overview × +                 |                       |       |                                                                                                    | ~            | - (        | - ×                 | <  |
|-----------------------------------------------------------|-----------------------------------------------------|-----------------------|-------|----------------------------------------------------------------------------------------------------|--------------|------------|---------------------|----|
| $\leftrightarrow$ $\rightarrow$ C $\cong$ cayenne.mydev   | rices.com/cayenne/dashboard/device/ad2561f0-a3c0-11 | led-8d53-d7cd1025126a |       | Ê                                                                                                    | ☆            | * 🗆        | ۵                   | :  |
| Cayenne<br>Powered by myDevices                           | matrix +                                            |                       |       | Contraction Contraction Contra | 🎭<br>mmunity | ද්<br>Docs | <b>≣</b><br>User Me | nu |
| Add new V<br>Device/Widget<br>Event<br>Trigger<br>Project | Data Data                                           | What's                | next? | Webc                                                                                                    | lyn-East     | r-Tunne    | 0                   |    |

Después seleccionaremos, tal y como se muestra en la captura de pantalla siguiente, "Custom Widgets" > "Display Widget" y seleccionamos / cumplimentamos los datos indicados. Nótese que vamos a indicar que el canal utilizado por la plataforma Cayenne para el sensor de temperatura será el "1".

| ← → C                                                                                        | es.com/cayenne/dashboard/add               |   |        |                                         |   | 🖻 🖈 🖬 👹 :                                 |
|----------------------------------------------------------------------------------------------|--------------------------------------------|---|--------|-----------------------------------------|---|-------------------------------------------|
| Cayenne<br>Powered by myDevices                                                              | matrix +                                   |   |        |                                         |   | 다<br>Create App Community Docs User Menu  |
| Add new  Commercialize your IoT solution using your own brand. Learn more Webdyn-Easy-Tunnel | Devices & Widgets                          | Q | ₿74°   | Value<br>Display Widget<br>Example      | > | Enter Settings                            |
| <b>•</b> •••••                                                                               | Single Board Computers<br>MicroControllers | > | $\sim$ | Line Chart<br>Display Widget<br>Example | > | Name<br>Temperature                       |
|                                                                                              | Sensors<br>Actuators<br>Extensions         | ~ | ž 🔥    | Gauge<br>Display Widget<br>Example      | > | Sensor                                    |
|                                                                                              | LoRa<br>ADD DATA TO YOUR DASHBOARD         | ~ | 1      | 2 State<br>Display Widget<br>Example    | > | Data<br>Temperature                       |
|                                                                                              | CAYENNE API<br>Bring Your Own Thing        |   |        | Button<br>Controller Widget<br>Example  | > | Channel<br>1<br>Coose Kon<br>M Tomp Broke |
|                                                                                              |                                            |   |        | Slider<br>Controller Widget<br>Example  | > | Step 1: Code                              |
| Q Search Devices                                                                             |                                            |   |        |                                         |   | Add Widget                                |

Finalmente pulsamos el botón "Add Widget" y aparecerá en pantalla el Nuevo Widget creado.

| Intelligent Router ×                                                | C Webdyn-Easy-Tunnel - Overview X +                                   | $\sim$     | - 1            | ×                     |
|---------------------------------------------------------------------|-----------------------------------------------------------------------|------------|----------------|-----------------------|
| $\leftrightarrow$ $\rightarrow$ $\mathcal{C}$ $($ ayenne.mydevi     | ces.com/cayenne/dashboard/device/ad2561f0-a3c0-11ed-8d53-d7cd1025126a | 6 \$       | * 0            | 🥮 E                   |
| Cayenne<br>Powered by myDevices                                     | matrix +                                                              | Create App | ද්ද<br>ty Docs | <b>≣</b><br>User Menu |
| Add new 🗸                                                           | 🔛 Overview 😂 Data                                                     | Webdyn-E   | asy-Tunne      | •                     |
| Commercialize your IoT solution<br>using your own brand. Learn more | Temperature<br>Celsius                                                |            |                |                       |
| Q Search Devices                                                    | Last data packet sent-February 6, 2023 11:22:08 AM                    |            |                |                       |

Repetimos el mismo proceso pero ahora para el Widget de humedad, asignando en este caso el canal 2.

| 🔕 Intelligent Router X C Add Device   myDevices Cayenne X +                                                                                                    | -        | • |             | ×         |
|----------------------------------------------------------------------------------------------------|----------|---|-------------|-----------|
| Carpenne-mydevices.com/cashenbolard/ado                                                                                                    | unity De |   | User N      | :<br>Menu |
| Add new       Devices & Widgets         Commercialize your of Solution<br>using your own brand. Learn more       Search       Orac S         © Webdyn-Easy-Tunnel<br>I Temperature       Single Board Computers       Line Chart<br>Display Widget       Image: Search         Image: Search       Single Board Computers       Line Chart<br>Display Widget       Image: Search       Image: Search         Image: Search       Sensors       Search       Search       Image: Search       Image: Search         Image: Search       Sensors       Search       Search       Image: Search       Image: Search         Image: Search       Search       Search       Search       Image: Search       Image: Search         Image: Search       Search       Search       Search       Image: Search       Image: Search         Image: Search       Search       Search       Search       Image: Search       Image: Search         Image: Search       Search       Search       Search       Search       Image: Search       Image: Search         Image: Search       Search       Search       Search       Image: Search       Image: Search       Image: Search         Image: Search       Search       Search       Search       Image: Search       Image: Search       Image: Search                                                                                                    | dget     |   |             |           |
| Actuators     Caugge     Display Widget     Couge     Couge     C                                                                                                    | innel 💌  |   |             |           |
| Custom Widgets CAVEMER API Example Bring Your Own Thing Example Example Example Example Controller Widget Example Controller Widget Controller Widget Example Controller Widget Controller Widget Controller Widge |          | • |             | I         |
| Slider<br>Controller Widget Step 1: Code<br>Example Add Widget                                                                                                    |          |   | )<br> <br>] |           |

Y al pulsar el botón "Add Widget" y aparecerá en pantalla el Nuevo Widget creado

| Intelligent Router ×                                                | C Webdyn-Easy-Tunnel - Overview x +                                   |                    |         |                          | 1 X       |
|---------------------------------------------------------------------|-----------------------------------------------------------------------|--------------------|---------|--------------------------|-----------|
| ← → C 🗎 cayenne.mydevi                                              | ces.com/cayenne/dashboard/device/ad2561f0-a3c0-11ed-8d53-d7cd1025126a | Ŀ                  | \$ 1    | • •                      | 🧶 E       |
| Cayenne<br>Powered by myDevices                                     | matrix + cm                                                           | Con<br>ate App Cor | omunity | <mark>ර</mark> ්<br>Docs | User Menu |
| Add new 🗸                                                           | III Overview EData                                                    | Webd               | yn-Easy | -Tunnel                  | ٠         |
| Commercialize your IoT solution<br>using your own brand. Learn more | Temperature Humidity                                                  |                    |         |                          |           |
| Webdyn-Easy-Tunnel                                                  | Colline Percent (3)                                                   |                    |         |                          |           |
| <b>U</b> remperatore                                                |                                                                       |                    |         |                          |           |
|                                                                     |                                                                       |                    |         |                          |           |
|                                                                     |                                                                       |                    |         |                          |           |
|                                                                     |                                                                       |                    |         |                          |           |
|                                                                     |                                                                       |                    |         |                          |           |
|                                                                     |                                                                       |                    |         |                          |           |
|                                                                     |                                                                       |                    |         |                          |           |
|                                                                     |                                                                       |                    |         |                          |           |
| Q Search Devices                                                    | Last data packet sent: February 6, 2023 115/2:29 AM                   |                    |         |                          |           |

Añadiremos el Widget para escribir un valor analógico entre 0 y 255 en el registro 30002 del PLC. A este Widget le asignaremos el canal 3.

| ← → C 🔒 cayenne.mydevice                                            | s.com/cayenne/dashboard/add |   |              |                                    |   | 🖻 🖈 🖬 🧶 :                              |
|---------------------------------------------------------------------|-----------------------------|---|--------------|------------------------------------|---|----------------------------------------|
| Cayenne<br>Powered by myDevices                                     | matrix +                    |   |              |                                    |   | Ge Create App Community Docs User Menu |
| Add new 👻                                                           | Search                      | Q | <b>₿</b> 74° | Value<br>Display Widget<br>Example | > |                                        |
| Commercialize your loT solution<br>using your own brand. Learn more | DEVICES                     |   |              |                                    |   | Controller Widget                      |
| C Webdyn-Easy-Tunnel ^                                              | Single Board Computers      | > | $\wedge$     | Line Chart<br>Display Widget       | > |                                        |
| Humidity                                                            | MicroControllers            | > | $\sim$       | Example                            |   | Name<br>Mardhur 20002                  |
| 01 Temperature                                                      | Sensors                     | ~ |              |                                    |   | Modous 50002                           |
|                                                                     | Actuators                   | ~ |              | Gauge<br>Display Widget<br>Example | > | C Webdyn-Easy-Tunnel                   |
|                                                                     | Extensions                  | ~ |              |                                    |   | Sensor                                 |
|                                                                     | LoRa                        | ~ |              | 2 State                            | > | Data                                   |
|                                                                     | ADD DATA TO YOUR DASHBOARD  |   | 1            | Display Widget<br>Example          |   | Analog Actuator 👻                      |
|                                                                     | Custom Widgets              | > |              |                                    |   | Unit 🗸                                 |
|                                                                     | Charlenge and               |   |              | Button                             |   | Channel                                |
|                                                                     | Bring Your Own Thin         |   |              | Controller Widget<br>Example       |   | T                                      |
|                                                                     |                             | • |              |                                    |   | 0                                      |
|                                                                     |                             |   |              | Slider<br>Controller Widget        | > | Slider Max Value (optional) 255        |
|                                                                     |                             |   |              | Example                            |   |                                        |
|                                                                     |                             |   |              |                                    |   | Step 1: Lode                           |
| O Search Devices                                                    |                             |   | (次)          | Motion<br>Example                  | > | Add Widget                             |

Y finalmente añadiremos el Widget para escribir un valor analógico entre 0 y 255 en el registro 30003 del PLC. A este Widget le asignaremos el canal 4.

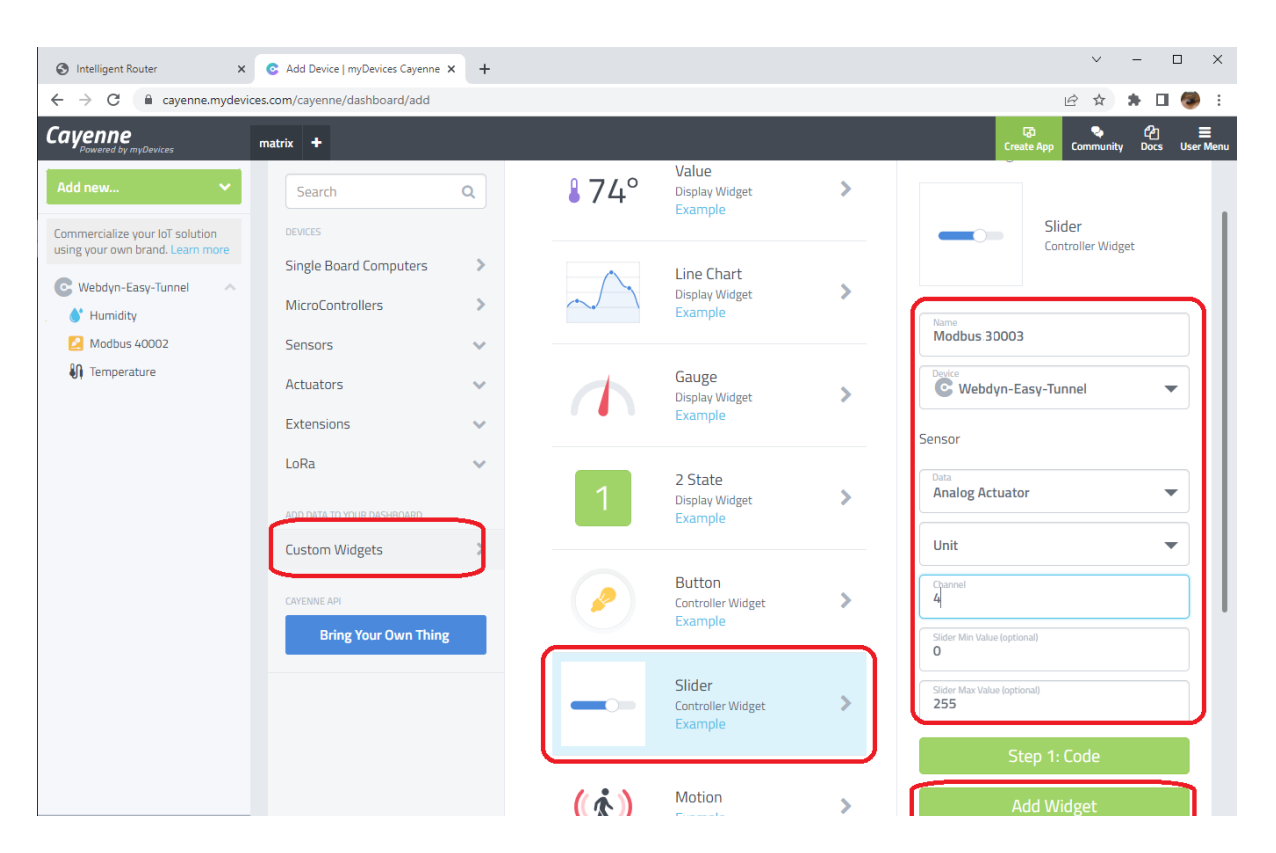

En este momento, la pantalla del dashboard la tendremos así:

| Intelligent Router ×                                                                        | C Webdyn-Easy-Tunnel | - Overview × + |              |   |              |           | ~              | - 0          | × |
|---------------------------------------------------------------------------------------------|----------------------|----------------|--------------|---|--------------|-----------|----------------|--------------|---|
| ← → C ■ cayenne.mydevices.com/cayenne/dashboard/device/ad2561f0-a3c0-11ed-8d53-d7cd1025126a |                      |                |              |   |              | @ ☆       | * 🗆 🤅          | ) E          |   |
| Cayenne by myDerices matrix +                                                               |                      |                |              |   | c            | Community | ද්ද<br>Docs Us | ≡<br>er Menu |   |
| Add new 🗸                                                                                   | Overview             | Data           |              |   |              |           | Webdyn-Eas     | y-Tunnel     | • |
| Commercialize your IoT solution using your own brand. Learn more                            | Temperature          | Humidity       | Modbus 30002 | 0 | Modbus 30003 | 0         |                |              |   |
| C Webdyn-Easy-Tunnel 🔷                                                                      | <u>- 08</u>          | <b>*</b> –     | -            |   | -            |           |                |              |   |
| 💧 Humidity                                                                                  | UT .                 |                | 0            |   | 0            |           |                |              |   |
| 🙆 Modbus 40002                                                                              | Celsius              | Percent (%)    |              |   |              |           |                |              |   |
| 🙆 Modbus 40003                                                                              |                      |                |              |   |              |           |                |              |   |
| 🔰 Temperature                                                                               |                      |                |              |   |              |           |                |              |   |
|                                                                                             |                      |                |              |   |              |           |                |              |   |
|                                                                                             |                      |                |              |   |              |           |                |              |   |
|                                                                                             |                      |                |              |   |              |           |                |              |   |
|                                                                                             |                      |                |              |   |              |           |                |              |   |
|                                                                                             |                      |                |              |   |              |           |                |              |   |
|                                                                                             |                      |                |              |   |              |           |                |              |   |
|                                                                                             |                      |                |              |   |              |           |                |              |   |
|                                                                                             |                      |                |              |   |              |           |                |              |   |
|                                                                                             |                      |                |              |   |              |           |                |              |   |
|                                                                                             |                      |                |              |   |              |           |                |              |   |
|                                                                                             |                      |                |              |   |              |           |                |              |   |
|                                                                                             |                      |                |              |   |              |           |                |              |   |
|                                                                                             |                      |                |              |   |              |           |                |              |   |
|                                                                                             |                      |                |              |   |              |           |                |              |   |
|                                                                                             |                      |                |              |   |              |           |                |              |   |

Ahora ya es momento de escribir un script dentro del Webdyn-Easy-Tunnel para gestionar el envío y recepción de datos de la plataforma.

#### 5. Configuración del SCRIPT para la lectura de los registros Modbus del PLC así como para la gestión de los Topics.

En este ejemplo, la lectura de los registros modbus del PLC y el envío a la plataforma lo realizaremos utilizando un script. También, en dicho Script, incorporaremos el código necesario para poder aceptar el comando enviado desde la plataforma Cayenne de MyDevices para poder cambiar el valor de los registros modbus 30002 y 30003 del PLC. En la sección "Other > Titan scripts" añadimos el siguiente script:

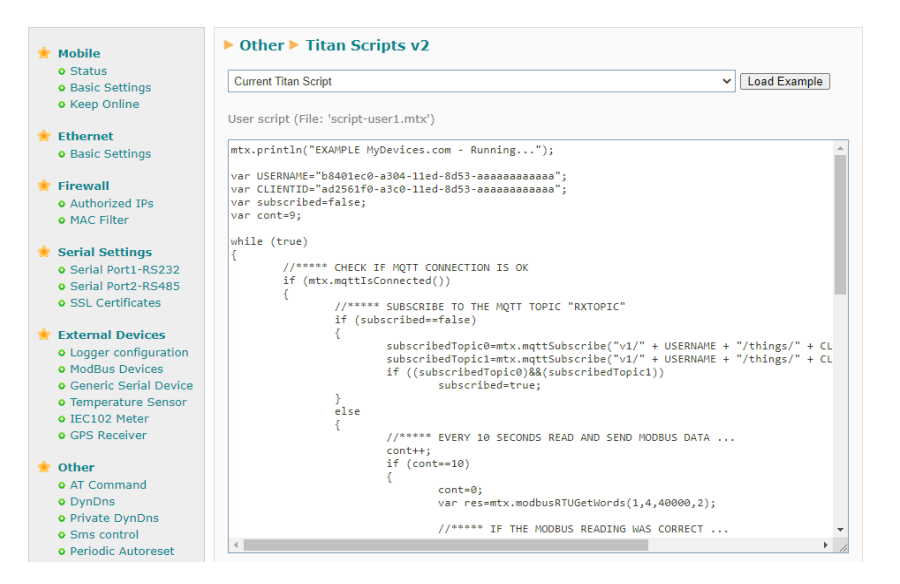

Cuyo código completo detallamos aquí:

```
mtx.println("EXAMPLE MyDevices.com - Running...");
```

```
var USERNAME="b8401ec0-a304-11ed-8d53-aaaaaaaaaaaaaa;;
var CLIENTID="ad2561f0-a3c0-11ed-8d53-aaaaaaaaaaaaaa;;
var subscribed=false;
var cont=9;
```

```
while (true)
```

#### {

```
//***** CHECK IF MQTT CONNECTION IS OK
if (mtx.mqttlsConnected())
{
    //***** SUBSCRIBE TO THE MQTT TOPICS (for receiving data from platform)
    if (subscribed==false)
    {
        SubscribedTopic0=mtx.mqttSubscribe("v1/" + USERNAME + "/things/" +
        CLIENTID + "/cmd/3",0);
        SubscribedTopic1=mtx.mqttSubscribe("v1/" + USERNAME + "/things/" +
        CLIENTID + "/cmd/4",1);
        if ((subscribedTopic0)&&(subscribedTopic1))
```

```
subscribed=true;
```

} else

- - -

{

//\*\*\*\*\* EVERY 10 SECONDS READ AND SEND MODBUS DATA ...

cont++;

{

```
if (cont==10)
```

cont=0:

var res=mtx.modbusRTUGetWords(1,3,30000,2);

```
//***** IF THE MODBUS READING WAS CORRECT ...
                             if (res!==null)
                             {
                                    mtx.println("Temperature:" + res[0]/10);
                                    mtx.println("Humidity:" + res[1]);
                                    //*** BUILDING TOPIC AND JSON DATA
                                    var topic="v1/" + USERNAME+ "/things/" + CLIENTID + "/data/
json";
var data="[{\"channel":1,"value":" + res[0]/10 + ","type":"temp","unit":"c"},";
data=data + "{\"channel\":2,\"value\":" + res[1] + ",\"type\":\"rel_hum\",\"unit\":\"p\"}]";
                                    //*** SENDING DATA TO CAYENNE (MyDevices.com)
                                    var r=mtx.mqttSend(data,topic,0);
                             }
                     }
                     //***** CHECK TOPICS ...
                     for (var topicID=0;topicID<2;topicID++)</pre>
                      {
                             //***** IF THERE IS DATA AVAILABLE IN TOPIC
var res=mtx.mqttGetArray(topicID)
                             if(res!=null)
                             {
                                    //****** CONVERT RECEIVED ARRAY BYTE INTO STRING
                                    var stringData=mtx.byteArrayToString(res,O,res.length);
                                    //***** READ seq AND value SENT FROM MYDEVICES
PLATFORM
                                    var seq=stringData.substring(0, stringData.indexOf(","));
                                    var value=stringData.substring(stringData.indexOf(",")+1);
                                    //***** IF RECEIVED DATA COMES FROM TOPIC 0
                                    if (topicID==0)
                                    {
```

```
var array = [0];
                                           array[0]=value;
                                           var res=mtx.modbusRTUSetWords(1,16,30002,array);
                                    }
                                    //***** IF RECEIVED DATA COMES FROM TOPIC 1
                                    else if (topicID==1)
                                    {
                                           var array = [0];
                                           array[0]=value;
                                           var res=mtx.modbusRTUSetWords(1,16,30003,array);
                                    }
//***** RESPONSE OK TO CAYENNE WITH SAME SEQ
mtx.mqttSend("ok," + seq,"v1/" + USERNAME + "/things/" +
CLIENTID + "/response",0);
                            }
                     }
              }
              }
       else
              subscribed=false;
       //***** 1 SECOND PAUSE
       mtx.pause(1000);
```

Básicamente comentar que los comandos enviados desde la plataforma Cayenne de MyDevices se v1/<USERNAME>/things/<CLIENTID>/cmd/<CHANNEL> envían a los topics mqtt:

Por eso el script se subscribe a 2 topics, concretamente al canal 2 y 3, que son los canales donde se recibirán los comandos para cambiar los registros modbus 30002 y 30003.

En función de si el script recibe datos en uno u otro topic, pues escribirá sobre el registro 30002 o 30003

Sobre el formato de JSON para el envío de datos a la plataforma, puede encontrarse más información detallada aquí: https://docs.mydevices.com/docs/device/mgtt

}

#### 6. Probando el ejemplo

Por último, podemos ejecutar nuestro String. Una vez ejecutado, deberemos ver en la pantalla de Logs cómo se van leyendo la temperatura y humedad:

| • Http / Https                                                                                                    | Other > Titan Scripts v2 > Console                                                                                                    |
|----------------------------------------------------------------------------------------------------|----------------------------------------------------------------------------------------------------|
| <ul> <li>Hup / Hups</li> <li>User Permissions</li> <li>Passwords Web UI</li> <li>CA Certificates</li> <li>Email Config</li> <li>ModBus Slave</li> <li>Titan Scripts</li> <li>Connectivity tools</li> <li>Digital I/O</li> </ul> | EXAMPLE MyDevices.com - Running<br>Temperature:32.4<br>Humidity:65<br>Temperature:32.4<br>Humidity:65<br>Temperature:32.4<br>Humidity:65<br>Temperature:32.4<br>Humidity:65 |
| <ul> <li>Custom Skin</li> <li>Led Config</li> <li>Syslog</li> <li>Backup / Factory</li> <li>Firmware Upgrade</li> </ul>                                                                                                    | Imperature:32.4       Humidity:65       Temperature:32.4       Humidity:65       Temperature:32.4       Run console       Stop console       Clear console                  |

Y en el dashboard de la plataforma Cayenne de MyDevices, deberán verse también esos valores reflejados:

| S Intelligent Router ×                                           | C Webdyn-Essy-Tunnel - Overview X +                                   | ~ - 🗆 X              |
|------------------------------------------------------------------|-----------------------------------------------------------------------|----------------------|
| $\leftrightarrow$ $\rightarrow$ C $$ cayenne.mydevic             | ces.com/cayenne/dashboard/device/ad2561f0-a3c0-11ed-8d53-d7cd1025126a | 🖻 🖈 🛊 🖬 😻 i          |
| Cayenne<br>Powered by myDevices                                  | matrix +                                                              | Ga                   |
| Add new 🗸                                                        | E Overview Data                                                       | Webdyn-Easy-Tunnel 🚓 |
| Commercialize your IoT solution using your own brand. Learn more | Temperature Humidity Modbus 30002 Modbus 30003                        |                      |
| C Webdyn-Easy-Tunnel V                                           | ₩32.40 ♦65.00                                                         |                      |
|                                                                  | Celsius Percent (%) 0.00 255.00 0.00 255.00                           |                      |
|                                                                  |                                                                       |                      |

También, si desde Cayenne modificamos el valor de los sliders (para modificar el valor de los registros modebus 30002 y 30003, podemos comprobar que funciona correctamente.

| Intelligent Router ×                                             | C Webdyn-Easy-Tunnel       | - Overview × +           |                            |   |              |   |            | ~         | -          | o ×                   |
|------------------------------------------------------------------|----------------------------|--------------------------|----------------------------|---|--------------|---|------------|-----------|------------|-----------------------|
| ← → C 🔒 cayenne.mydevia                                          | ces.com/cayenne/dashbc     | oard/device/ad2561f0-    | a3c0-11ed-8d53-d7cd1025126 | 3 |              |   |            | € ☆       | * 🗆        | 🥮 E                   |
| Cayenne<br>Powered by myDevices                                  | matrix +                   |                          |                            |   |              |   | Create App | Community | ද්<br>Docs | <b>≣</b><br>User Menu |
| Add new 🗸 🗸                                                      | Dverview                   | Data                     |                            |   |              |   | w          | ebdyn-Eas | y-Tunne    | •                     |
| Commercialize your IoT solution using your own brand. Learn more | Temperature                | Humidity                 | Modbus 30002               | 0 | Modbus 30003 | 0 |            |           |            |                       |
| C Webdyn-Easy-Tunnel 🗸 🗸                                         | €132.40                    | €65.00                   | 107.00                     |   | 218.00       | _ |            |           |            |                       |
|                                                                  | Celsius                    | Percent (%)              | 0.00                       |   | 0.00         |   |            |           |            |                       |
|                                                                  |                            |                          |                            |   |              |   |            |           |            |                       |
|                                                                  |                            |                          |                            |   |              |   |            |           |            |                       |
|                                                                  |                            |                          |                            |   |              |   |            |           |            |                       |
|                                                                  |                            |                          |                            |   |              |   |            |           |            |                       |
|                                                                  |                            |                          |                            |   |              |   |            |           |            |                       |
|                                                                  |                            |                          |                            |   |              |   |            |           |            |                       |
|                                                                  |                            |                          |                            |   |              |   |            |           |            |                       |
|                                                                  |                            |                          |                            |   |              |   |            |           |            |                       |
|                                                                  |                            |                          |                            |   |              |   |            |           |            |                       |
|                                                                  |                            |                          |                            |   |              |   |            |           |            |                       |
|                                                                  |                            |                          |                            |   |              |   |            |           |            |                       |
| Q. Search Devices                                                | Last data packet sent: Feb | ruary 6, 2023 1:05:40 PM |                            |   |              |   |            |           |            |                       |

| 💬 Mbslave1 📃 💷 💌 |                |       |   |  |  |  |  |
|------------------|----------------|-------|---|--|--|--|--|
| ID               | ID = 1: F = 03 |       |   |  |  |  |  |
|                  |                |       |   |  |  |  |  |
|                  | Alias          | 30000 | ^ |  |  |  |  |
| 0                |                | 324   |   |  |  |  |  |
| 1                |                | 65    |   |  |  |  |  |
| 2                |                | 107   |   |  |  |  |  |
| 3                |                | 218   |   |  |  |  |  |
| 4                |                |       |   |  |  |  |  |
| 5                |                |       |   |  |  |  |  |
| 6                |                |       |   |  |  |  |  |
| 7                |                |       |   |  |  |  |  |
| 8                |                |       |   |  |  |  |  |
| 9                |                |       | × |  |  |  |  |

¿Más dudas?

Escríbanos sus consultas a iotsupport@mtxm2m.com